## Kurze Anleitung zu Thermo Kamera UTi-690B

PAN, 22. Nov, 2023 Kamera: UTi690B, Kauf 16.Sept 2023, Upgrade von Uwe 1.Nov 2023 Deutsche Anleitung von Uwe-Kollege für UTi-260B

Einleitung

Die Kamera wurde ohne Begleitpapiere oder Anleitung geliefert und zeigte falsche Temperaturen im Bereich von 900 Grad. Das Upgrade von Banggood funktionierte nicht! Hingegen hat das Upgrade mit der von Uwe hergestellten und per Post geschickte Mini SD funktioniert nach seinen präzisen Anweisungen! Danke!

Leider funktioniert das Aufnehmen und Speichern von Bildern nicht intuitiv, hier ein Vorschlag zur sicheren ersten Inbetriebnahme. Gerät geladen und dann Einschalten!

## 1. Grundeinstellungen:

| 2020/09/27 □       □         (9) 45       50.4         32.3       •         32.3       •         (*) 50.4       □         (*) 50.4       □         (*) 50.4       □         (*) 50.4       □         (*) 50.4       □         (*) 50.4       □         (*) 50.4       □         (*) 50.4       □         (*) 50.4       □         (*) 50.4       □         (*) 50.4       □         (*) 50.4       □         (*) 50.4       □         (*) 50.4       □         (*) 50.4       □         (*) 50.4       □         (*) 50.4       □         (*) 50.4       □         (*) 50.4       □         (*) 50.4       □         (*) 50.4       □         (*) 4.00 power off       □         (*) 10.00 wer off       □         (*) 10.00 wer off       □         (*) 10.00 wer off       □         (*) 10.00 wer off       □         (*) 10.00 wer off       □         (*) 10.00 wer off       □         (*) 10.00 wer off | Set Taste drücken<br>Mit rechter Pfeiltaste zu Settings<br>Nach vorgängig erstelltem Upgrade<br>erscheint eine längere chinesische Liste, die<br>oberste Zeile bedeutet "Language".<br>Set Taste drücken, mit up/down Taste auf<br>Englisch stellen (roter Punkt).<br>Set drücken, dann Returntaste drücken. |
|----------------------------------------------------------------------------------------------------|----------------------------------------------------------------------------------------------------|
| <ul> <li>✓ USB mode</li> <li>● USB disk</li> <li>● USB camera</li> <li>● USB camera</li> <li>● USB Mode (für Bilder, auch für PC)</li> </ul>                                                                                                    | Mit up/down Taste auf "USB disk" stellen<br>(roter Punkt), Set Taste drücken, dann<br>Returntaste drücken für späteren Kopierung<br>der Bilder auf PC!<br>Mode "USB Camera" (Video) funktioniert mit<br>UNi-T Programm "UTi-Live Screen" auf PC.                                                             |
| System Settings, Format sdcard                                                                                                    | "Yes" wählen, Returntaste drücken.<br>Warten bis Löschvorgang beendet!<br>Kontrolle mit blauer rechter Taste:<br>Kurze Anzeige "No image in SD-card"!<br>Wenn immer noch nicht gelöscht:<br>wiederholen!                                                                                                    |
| Max 50.2 °C<br>→ → → → → → → → → → → → → → → → → → →                                                                                                     | Set Taste drücken<br>Links/rechts Taste zu Option (zwei<br>übereinander liegende Quadrate)<br>Set Taste drücken, dann Returntaste<br>drücken = Image Mode                                                                                                    |
| Image Mode, Rechts unten mit Alignment                                                                                                    | Für Distanz-Alignment<br>Down Taste bei Bild rechts unten zum<br>untersten Symbol wählen<br>Zeile "Alignment" erscheint<br>mit Links/Rechts Taste Distanz einstellen                                                                                                    |

| $\begin{array}{c} 2020/08/27 \\ 09:42 \\ 09:42 \\ 09:43 \\ 09:43 \\ 09$ | Set Taste, zu Option "Point"<br>bei Point 1 (Zentrum), Set Taste<br>bei Point 2, Set Taste, dann Return-Taste<br>drücken!<br>Mit up/down und links/rechts auf die<br>gewünschte Position bringen.<br>Für Point 3: dito<br>Nach dem Ausschalten und Neustart muss<br>die Point Option erneut eingestellt werden! |
|----------------------------------------------------------------------------------------------------|----------------------------------------------------------------------------------------------------|
|                                                                                                    |                                                                                                    |
| 2020/08/27<br>09:46<br>50.5 °C<br>50.5<br>Nax 50.5 °C<br>50.5<br>Saze 50.5                                                                                                    | Trigger ganz KURZ drücken und<br>LOSLASSEN!, dann WARTEN ca. 5 Sec!<br>Im Mode Auto save "No" erscheint das<br>aufgenommene Bild mit der Auswahl                                                                                                    |
| And the state of the state of t                                                                                                    | "x" "save" "v". Standard ist "x".                                                                                                    |
| 32.2                                                                                                    | Mit Pfeiltaste Links/Rechts wählen:<br>"x" oder "v":<br>Auswahl "x" und Set Tasten = löschen<br>Auswahl "v" und Set Taste = speichern                                                                                                    |
| IMG_0019                                                                                                    | Im Mode Auto sove, Ves" wird das Bild ven                                                                                                    |
| 32.2<br>Saved<br>Bild erfassen, anzeigen und speichern                                                                                                    | Inn Node Auto save "res wird das Bild von<br>links oben zur Mitte eingeblendet mit der<br>Meldung "saved", (wie im Bild links) und<br>wird auf der SD gespeichert.<br>Anzeigen in Galerie: mit blauer Taste rechts                                                                                              |
| Auto Save "No" oder "Yes"                                                                                                    | Bild auswählen mit Pfeil Tasten und Set.                                                                                                    |
| + 30.4°C <sup>2023/11/02</sup> 12:49<br>35.6                                                                                                    | Verbindung mit PC:<br>Die Bild Übertragung auf PC funktioniert,<br>wenn bei laufendem Gerät das USB Kabel<br>bei der Kamera und PC eingesteckt wird.                                                                                                    |
| +                                                                                                    | Nach einer Betriebspause bleiben die Bilder<br>gespeichert und können nach einem<br>Neustart wieder eingesehen werden.                                                                                                    |
| 18.7                                                                                                    | Hingegen muss bei Settings der USB mode<br>erneut auf "Disk mode" eingestellt werden<br>für die Übertragung auf PC!                                                                                                    |
| Bild Übertragung auf PC: Warme Pfoten auf                                                                                                    | Mit dem UTi-Live Screen funktioniert auch                                                                                                    |
| Heizung oder bei Arbeit, aber kühlen Kopf<br>und Geduld bewahrt!                                                                                                    | die Video Übertragung mit Screen Shots im<br>Standard Mode Video                                                                                                    |

Fazit:

Diese preisgünstige Wärmebildkamera liefert gute Resultate, erfordert aber viel Geduld bei den notwendigen wiederholten Einstellungen und viel Hilfe-Mails von Kollegen!